### あらかじめご用意いただくもの

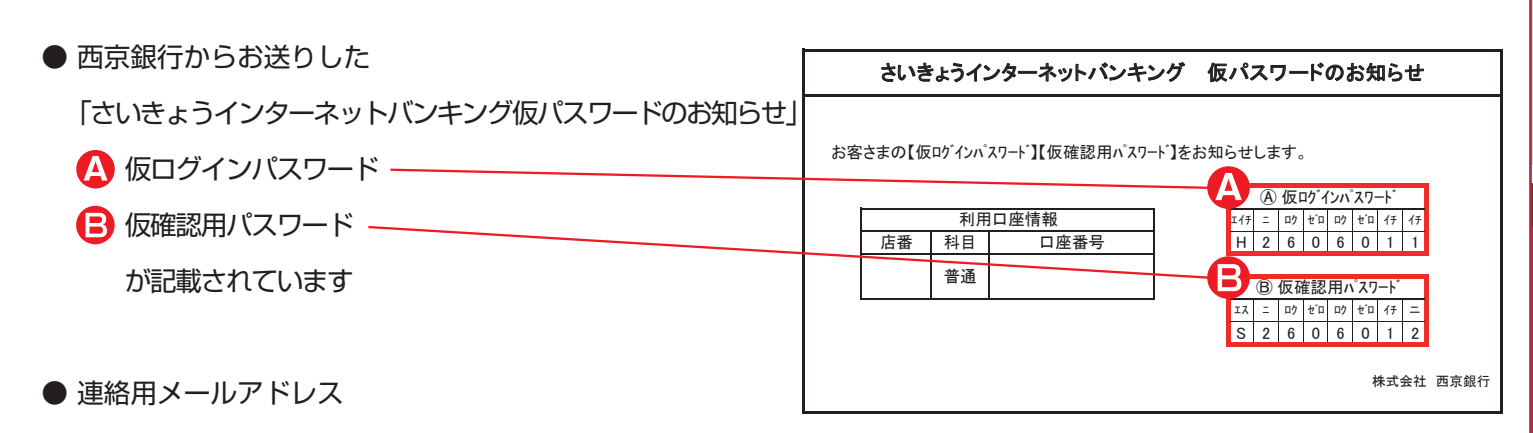

● 連絡先電話番号

### あらかじめお決めいただくもの

- 「● ログインパスワード」 (取引画面に入るためのもの)…6~12桁の半角英数字
- 「 [] 確認用パスワード」 (振込・設定変更時等に使用)…6~12桁の半角英数字
- 「 🕞 利用開始パスワード」 (トークン発行時のみ必要)… 4~8桁の数字

※ 🕞 D 😑 は、同じものを登録できません。

## メールアドレスについて

受信拒否になる設定をされている場合は、以下のドメインを受信できるように、設定を変更してください。

### webcenter.anser.or.jp otp-auth.net

パソコン編

### ご利用開始までの流れ □ パソコン編

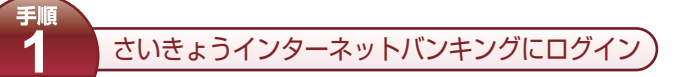

西京銀行ホームページ (http://www.saikyobank.co.jp/)の 「ログインはこちら」ボタンを押してください。 画面が切り替わったらもう一度「ログインはこちら」を押してく ださい。

西京銀行ホームページ

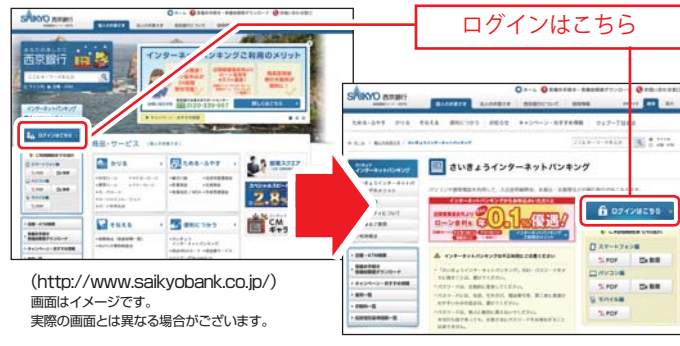

手順 3

お客さま情報入力

西京銀行から送付した「さいきょうインターネットバンキング仮 パスワードのお知らせ」に記載されている「店番」「科目」 「口座番号」「△仮ログインパスワード」「
⑤仮確認用パスワード」を 入力し、「次へ」ボタンを押してください。

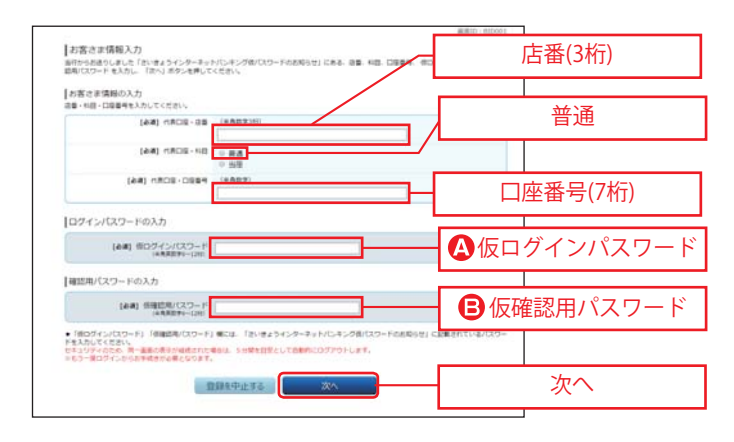

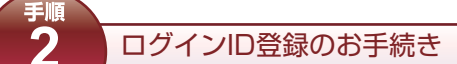

#### 「ログインID登録」ボタンを押してください。

| ログイン<br>おいきょうインターネットパンネングなど対応いただきありがとっこさいます。<br>点面を手を構成されていただます。<br>のゲーロ さらのゲットボード                                                                                                    | 8,880 (8.501)                                              |
|----------------------------------------------------------------------------------------------------|------------------------------------------------------------|
| Control - Control - | ・ 新聞時代はメールでしたり<br>ますまと、一心への感覚が行う<br>日クパーン10時日<br>日クパーン10時日 |
| 初回利用登録がお洗みの方<br>ログイン(D)<br>  米利和学いしか。<br>ログイン(CC)-F<br>  **A4575-Lone<br>  (127イン                                                                                                    | ログインID登録                                                   |

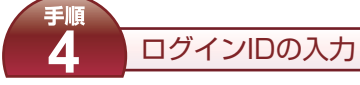

ログインIDの登録を行います。

手順

「OログインID」を入力し、「ID登録実行」ボタンを押してく ださい。

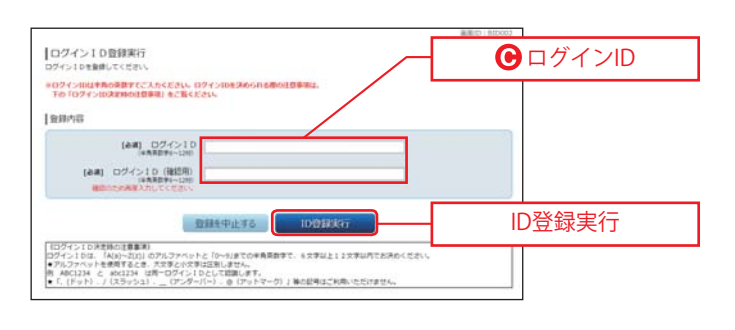

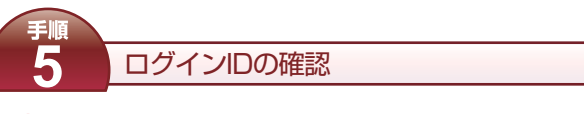

「ODグインID」を確認し、 「引き続きお客さま情報登録を行う」ボタンを押してください。

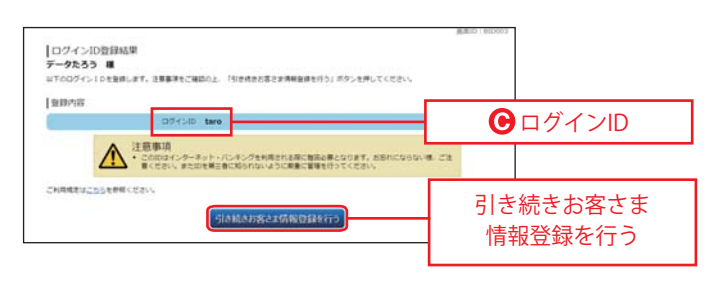

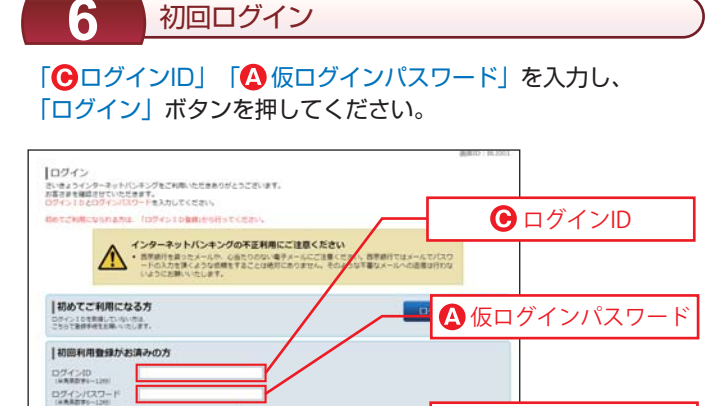

パソコン編

ログイン

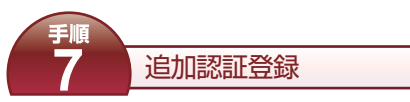

質問ごとに回答を入力してください。

Q

「確認しました」 ヘチェックを入れて、「登録を確定する」 ボタン を押してください。

※今後、ログイン時にこの追加認証を求められることがございます。

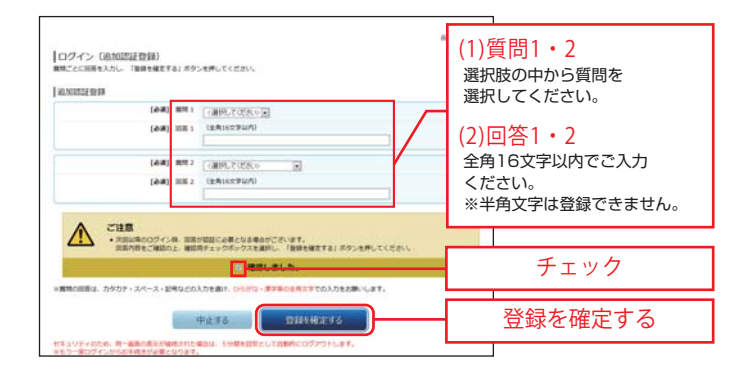

手順 8 パスワード変更

「○ 仮ログインパスワード」「
○ 仮確認用パスワード」
○ ログインパスワード」
○ ログインパスワード」
○ 確認用パスワード」を入力し、
「変更を確定する」ボタンを押してください。

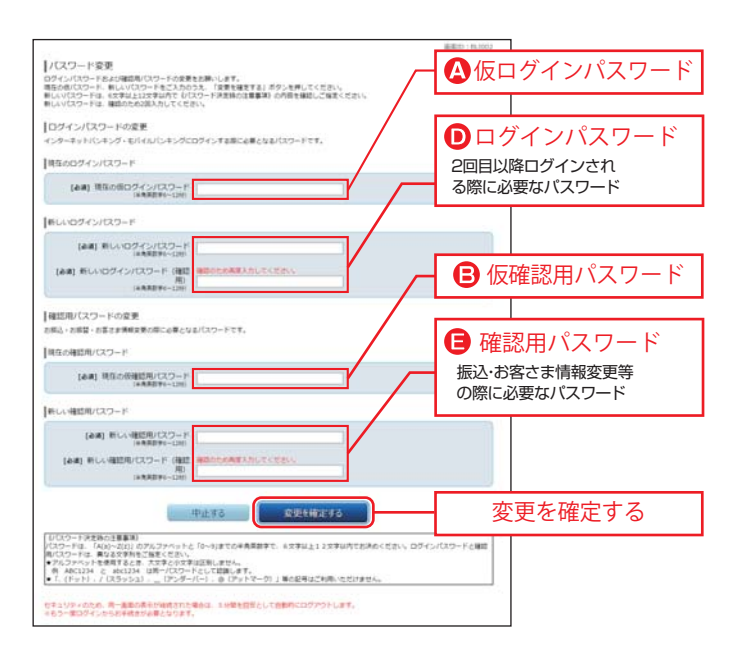

連絡先、振込・振替限度額の登録

「e-mail アドレス」「連絡先電話番号」「振込・振替限度額」を入力し、「ワンタイムパスワード利用申請」を選択の上「確認画面へ」 ボタンを押してください。

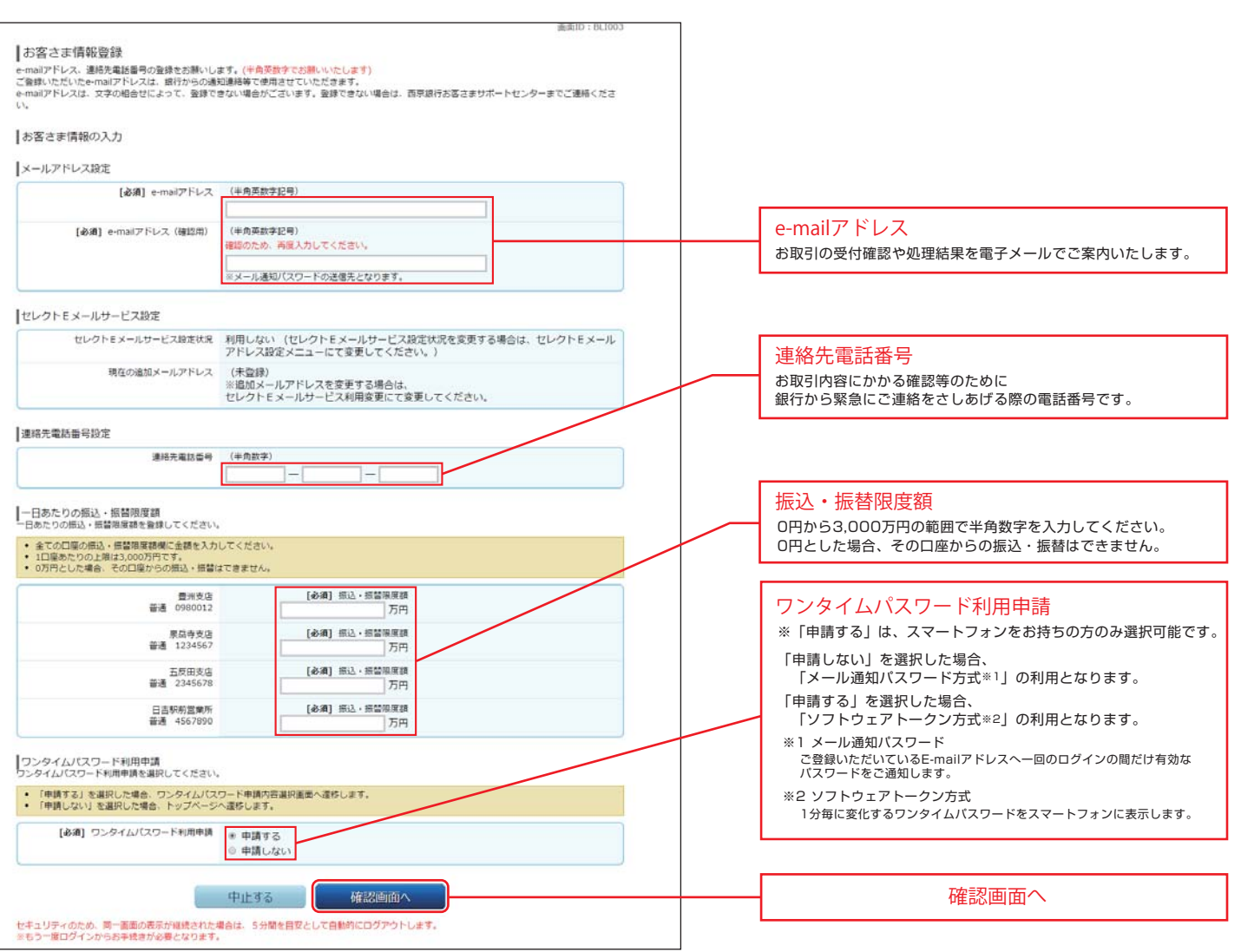

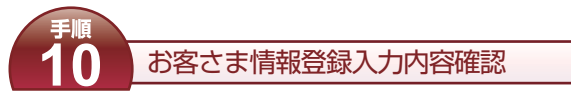

お客さま情報を確認し、「確認しました」へチェックを入れてく ださい。

「 
 確認用パスワード」を入力し、「登録を確定する」ボタンを 押してください。

|                                       |                                                             | 調測2011年1月1日  |
|---------------------------------------|-------------------------------------------------------------|--------------|
| お客さま情報登録(入力内容確認)<br>細却してワードを入力してください。 |                                                             |              |
| お客さま情報の確認                             |                                                             |              |
| メールアドレス設定                             |                                                             |              |
| eral/FL2                              | data.tarou@xxxx.com<br>※メール通知プスワードの逆信先となります。                |              |
| セレクトモメールサービス設定                        |                                                             |              |
| セレクトミメールサービス辞更状況                      | 利用しない                                                       |              |
| 増加さ速加メールアドレス                          | (単語語)                                                       |              |
| <b>建林光毫达曲可</b> 段定                     |                                                             |              |
| #45.4344                              | 090-1234-5678                                               |              |
| 一日あたりの根込・展開推業調                        |                                                             |              |
| 重点<br>(1980012)                       | 相志、田田市市市<br>30万円                                            |              |
| 単語考支法<br>審測 1234567                   | 第三・世紀98月第<br>30万1円                                          |              |
| 五度原支法<br>書通 2345679                   | 部点,- 新建用原因<br>30万円                                          |              |
| 日古中州王第5<br>第週 4567830                 | 服山、田田市市田<br>3075円                                           |              |
| ウンタイムパスワード利用中語                        |                                                             | チェック         |
| ワンタイムパスワードも用申請                        | 中語しない                                                       |              |
| A 2118                                |                                                             |              |
| 上記メールアドレスに対し、メー<br>発見、メールアドレスに対し、メ    | ・ル連邦パスワードが開始」れます。<br>しがないかご確認のと、単規用チェックボックスを運用し、「登録を確定する」ボケ | 9-28 CCF     |
| 21/                                   |                                                             | - 🕒 確認田パスワード |
|                                       | - Madures                                                   |              |
| 確認用パスワードの入力                           |                                                             |              |
| (6月) 福田用バスワード<br>(6月8日96-11日)         |                                                             |              |
| _                                     | Philadeline and                                             | 登録を確定する      |
|                                       | MILLO A MARANEYO                                            |              |

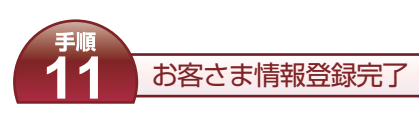

お客さま情報の登録が完了しました。 内容を確認し、「次へ」ボタンを押してください。

| お客さま情報登録完了<br>(Fotまさま情報の単体型け付けました。 |                                                |            |
|------------------------------------|------------------------------------------------|------------|
| お務さま情報の確認                          |                                                |            |
| メールアドレス設定                          |                                                |            |
| s-matPFL-X                         | dota.taroullixxxx.com<br>ミメール通知パスワードの通信先となります。 |            |
| セレクトモメールリービス設定                     |                                                |            |
| セレクトモメールサービス設置が見<br>構造の適型メールアドレス   | 利用しない<br>(未至時)                                 |            |
| 建林克勒林曼布拉定                          |                                                |            |
| 建间式电动量号                            | 090-1234-5678                                  |            |
| 一日あたりの祭込・魚関原業課                     |                                                |            |
| ###.0990012                        | 图凸 - 新聞等來就<br>30万円                             |            |
| #2422<br>## 121057                 | 第二 - 新型市営務<br>30万円                             |            |
| 88 2240578                         | m山 - #1218年1月<br>30万円                          |            |
| 日本形成工業所<br>要通 4167010              | 第三 - 新聞開來加<br>30/5/PJ                          |            |
| ワンタイルバスワード利用学講                     |                                                |            |
| ワンタイムパスワードも清単純                     | #BUQS                                          |            |
| 电加拉正数44元模制,回答                      |                                                |            |
| Heoman<br>Scientifi                | 新元1<br>新元2                                     |            |
|                                    |                                                | \ <u>\</u> |

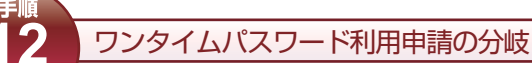

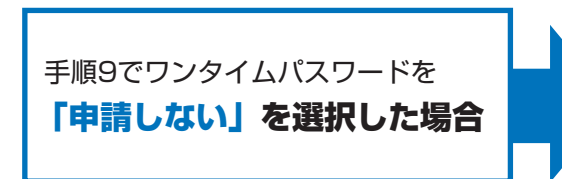

#### ご利用開始までの登録が完了しました。 メニュー画面よりお取引いただけます。

インターネットバンキングで対象のお取引(お振込等)をされる際に、お客さま が登録いただいているメールアドレスに1回のログインの間だけ有効なパスワ ードをEメールにてご通知します。 通知したパスワードと手順8でご登録いただいた「@確認用パスワード」を入 力することで、お取引が完了します。

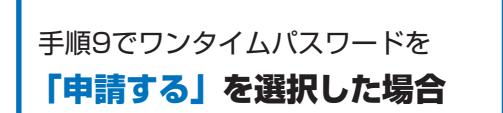

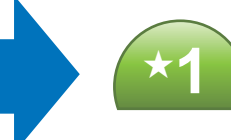

へお進みください。 ワンタイムパスワード発行に必要なトークンを発行します。 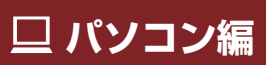

# □パソコン編 ワンタイムパスワード申請方法

## パソコンメニュー画面より

Δ

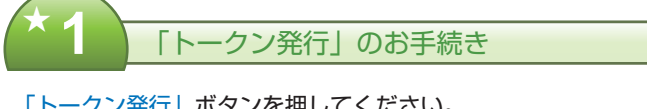

#### 「トークン発行」ボタンを押してください。

| 「ワンタイムパスワード申請内容選択<br>ワンタイムパスワード申請内容選択」<br>事業年の支持でありませんません、                                                                                                    |        |
|----------------------------------------------------------------------------------------------------|--------|
| ウンタイムバスワード登録状況                                                                                                    |        |
| 1007A (#20)                                                                                                    |        |
| [注意要:3                                                                                                    |        |
| わかっていたり、そういうなのかで、そうないないないです。そうないないである。そうないないないである。そうないないないである。 そのないないないで、 そのないないである。 そのないないである。 そのないないないである。 そのないないないである。 そのないないないである。 そのないないないないないないないないないないないないないないないないない そのないないないない そのないないないないないないないないないないないないないないないない そのないないないないないないないないないないないないないないない そのないないないないないないないないないないないないないないない そのないないないないないないないないないないないないないないないない そのないないないないないないないないないないないないないないない そのないないないないないないないないないないないないないないない そのないないないないないないないないないないないないないないないないない そのないないないないないないないないないないないないないない そのないないないないないないないないないないないないないないないないないないない |        |
|                                                                                                    | トークン発行 |

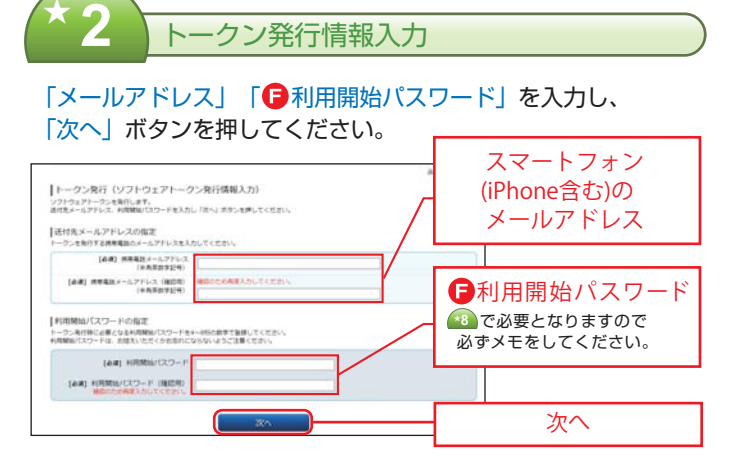

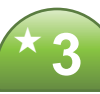

#### トークン発行情報入力内容確認

「送付先メールアドレス」「メール通知パスワード送信先」を確認し、 「自確認用パスワード」「メール通知パスワード」を入力し、 「確定する」ボタンを押してください。

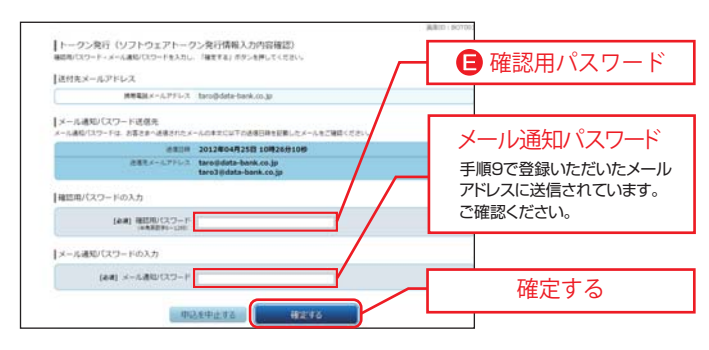

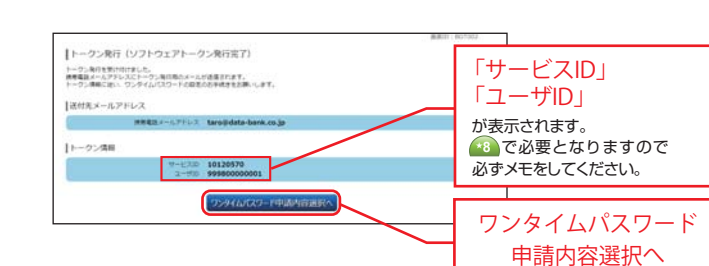

「ワンタイムパスワード申請内容選択へ」ボタンを押してください。

トークン情報の確認

「サービスID」「ユーザーID」をお控えのうえ、

5 ワンタイムパスワードの利用開始

「ワンタイムパスワード利用開始」ボタンを押してください。 パソコンの画面はそのままの状態で★6へ進んでください。

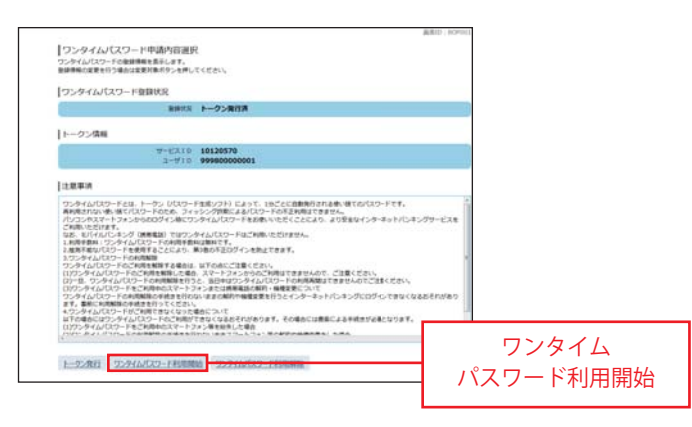

# 👽 ここからスマートフォンを利用

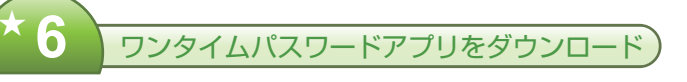

スマートフォンのメールアドレス宛にトークン発行用のメー ルが送信されます。

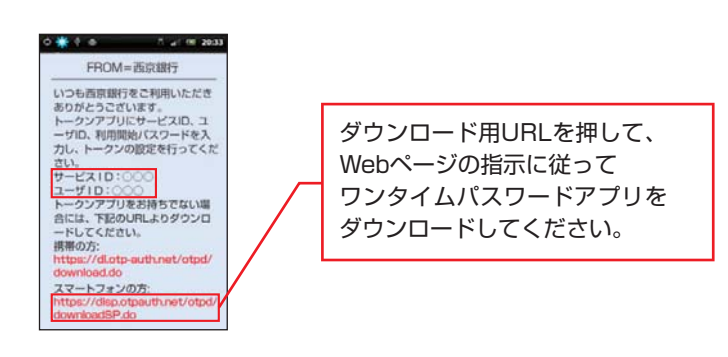

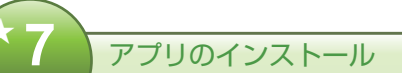

#### ワンタイムパスワードアプリのダウンロードサイトが表示されます。 「ダウンロードサイト」ボタンを押してください。

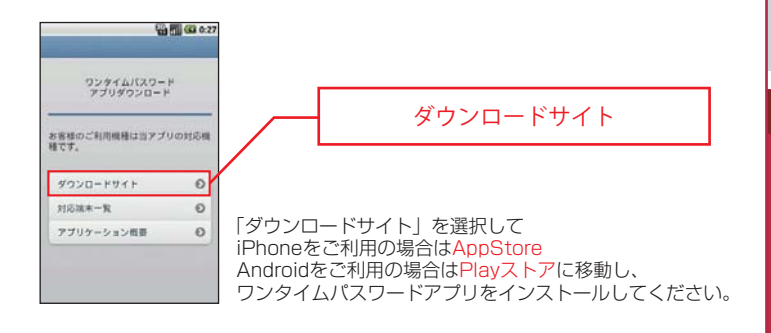

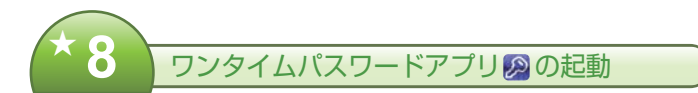

アプリを起動時、初期設定画面が表示されます。 ★4 でお控えいただいた「サービス ID」「ユーザ ID」、 ★2 で入力した「 日利用開始パスワード」を入力し、 「送信」 ボタンを押してください。

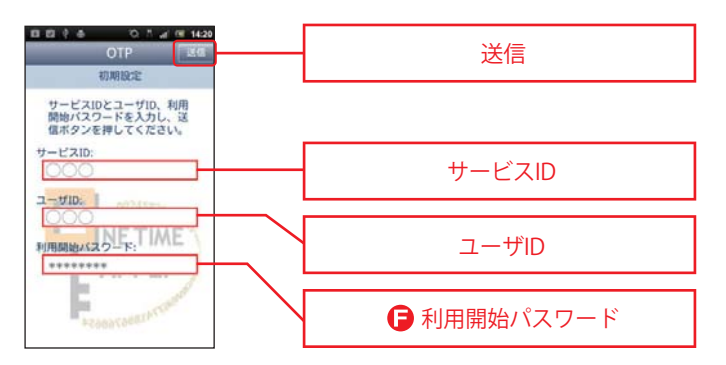

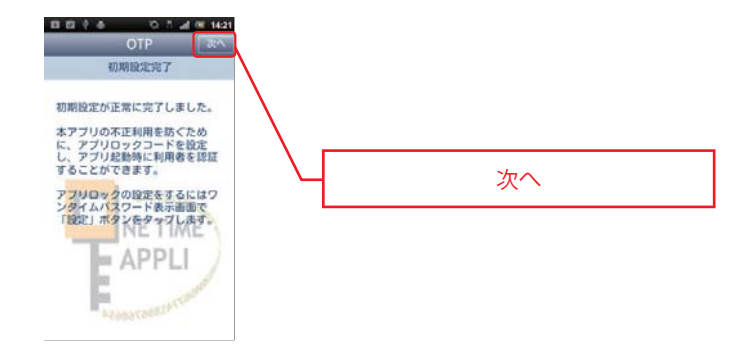

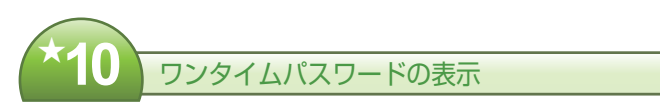

ワンタイムパスワード画面が表示されます。 ログインはせず、この画面を表示したまま★11へお進みください。

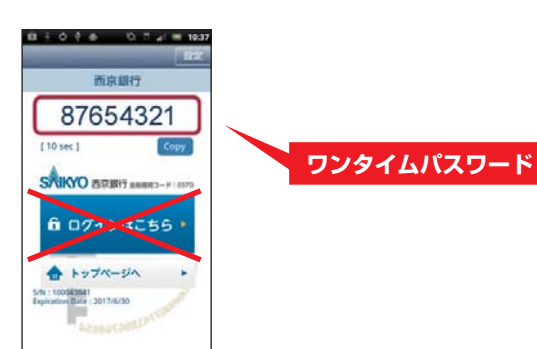

パソコン編

通信が開始されます。

初期設定完了

9

初期設定完了画面が表示されたら、「次へ」ボタンを押してください。

## 😍 ここからパソコンを利用

トークン完了

「ワンタイムパスワード申請内容選択へ」ボタンを押してください。

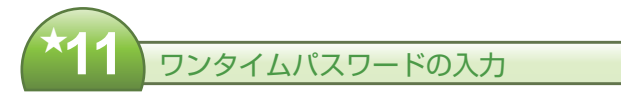

スマートフォン(iPhone含む)に表示されたワンタイムパス ワードを入力し、「利用開始する」ボタンを押してください。

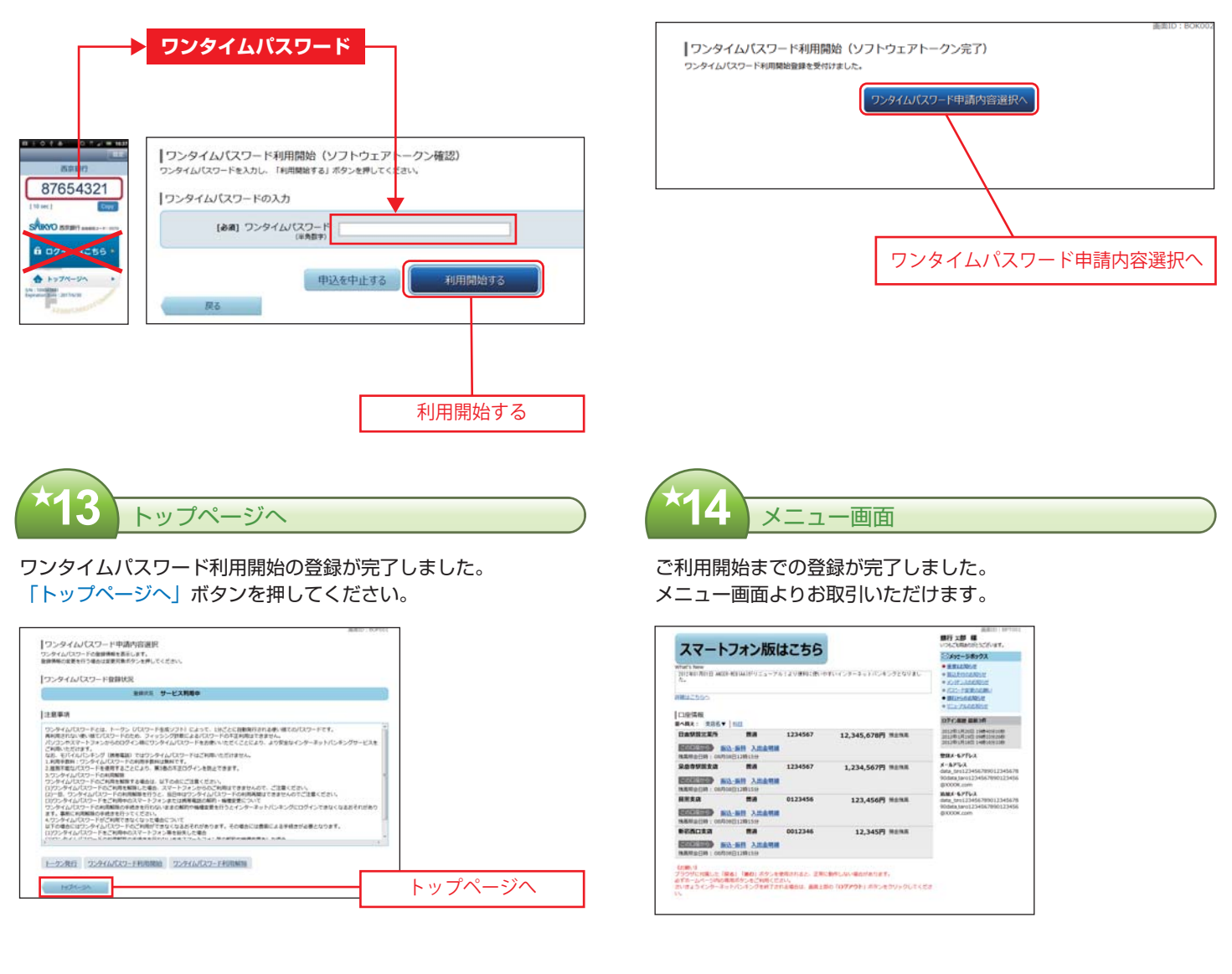

上記手続きについてご不明な点がございましたら、

西京銀行お客さまサポートセンター(下記フリーダイヤル)までお問い合わせください。

# お問い合わせ先

0120-339-957

### 西京銀行お客さまサポートセンター

月~金曜日 9:00~17:00(銀行休業日を除きます)